Agilent 83434A Lightwave Receiver User's Guide

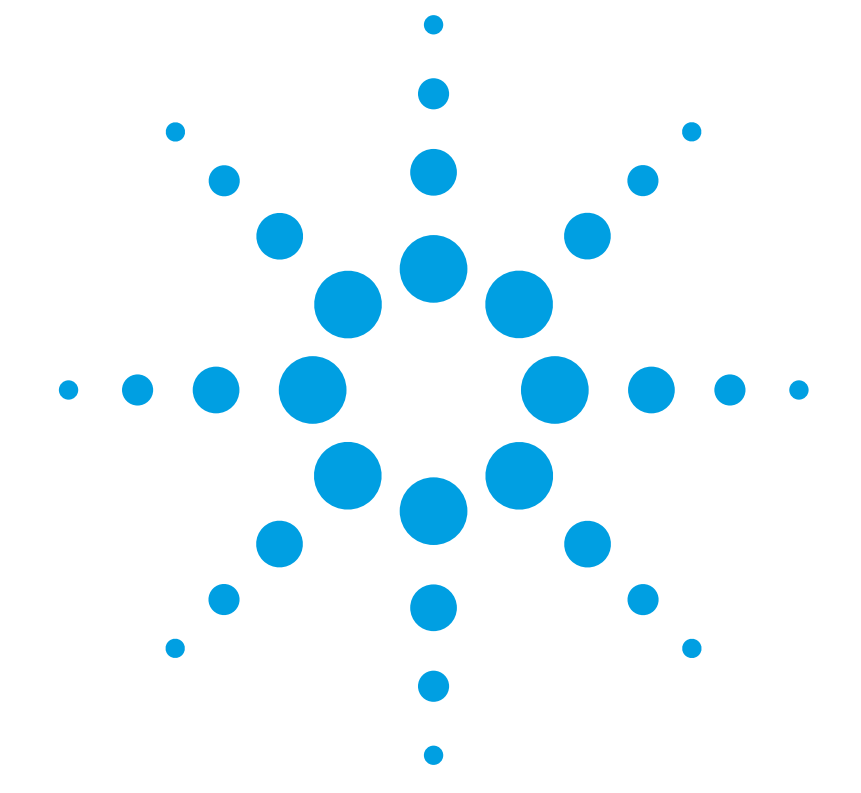

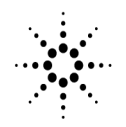

**Agilent Technologies** 

© Copyright Agilent Technologies 2000 All Rights Reserved. Reproduction, adaptation, or translation without prior written permission is prohibited, except as allowed under copyright laws.

Agilent Part No. 83434-90005 Printed in USA February 2000

Agilent Technologies Lightwave Division 3910 Brickway Boulevard-Santa Rosa, CA 95403, USA

#### Notice.

The information contained in this document is subject to change without notice. Companies, names, and data used in examples herein are fictitious unless otherwise noted. Agilent Technologies makes no warranty of any kind with regard to this material, including but not limited to, the implied warranties of merchantability and fitness for a particular purpose. Agilent Technologies shall not be liable for errors contained herein or for incidental or consequential damages in connection with the furnishing, performance, or use of this material.

#### **Restricted Rights Legend.**

Use, duplication, or disclosure by the U.S. Government is subject to restrictions as set forth in subparagraph (c) (1) (ii) of the Rights in Technical Data and Computer Software clause at DFARS 252.227-7013 for DOD agencies, and subparagraphs (c) (1) and (c) (2) of the Commercial Computer Software Restricted Rights clause at FAR 52.227-19 for other agencies.

#### Warranty.

This Agilent Technologies instrument product is warranted against defects in material and workmanship for a period of one year from date of shipment. During the warranty period, Agilent Technologies will, at its option, either repair or replace products which prove to be defective. For warranty service or repair, this product must be returned to a service facility designated by Agilent Technologies. Buyer shall prepay shipping charges to Agilent Technologies and Agilent Technologies shall pay shipping charges to return the product to Buyer. However, Buyer shall pay all shipping charges, duties, and taxes for products returned to Agilent Technologies from another country.

Agilent Technologies warrants that its software and firmware designated by Agilent Technologies for use with an instrument will execute its programming instructions when properly installed on that instrument. Agilent Technologies does not warrant that the operation of the instrument, or software, or firmware will be uninterrupted or errorfree.

#### Limitation of Warranty.

The foregoing warranty shall not apply to defects resulting from improper or inadequate maintenance by Buyer, Buyersupplied software or interfacing, unauthorized modification or misuse, operation outside of the environmental specifications for the product, or improper site preparation or maintenance.

No other warranty is expressed or implied. Agilent Technologies specifically disclaims the implied warranties of merchantability and fitness for a particular purpose.

#### **Exclusive Remedies.**

The remedies provided herein are buyer's sole and exclusive remedies. Agilent Technologies shall not be liable for any direct, indirect, special, incidental, or consequential damages, whether based on contract, tort, or any other legal theory.

#### Safety Symbols. CAUTION

The *caution* sign denotes a hazard. It calls attention to a procedure which, if not correctly performed or adhered to, could result in damage to or destruction of the product. Do not proceed beyond a caution sign until the indicated conditions are fully understood and met.

#### WARNING

The *warning* sign denotes a hazard. It calls attention to a procedure which, if not correctly performed or adhered to, could result in injury or loss of life. Do not proceed beyond a warning sign until the indicated conditions are fully understood and met.

The instruction manual symbol. The product is marked with this warning symbol when it is necessary for the user to refer to the instructions in the manual.

The laser radiation symbol. This warning symbol is marked on products which have a laser output.

✓ The AC symbol is used to indicate the required nature of the line module input power. | The ON symbols are used to mark the positions of the instrument power line switch.

ᅀ

(SP.

O The OFF symbols are used to mark the positions of the instrument power line switch.

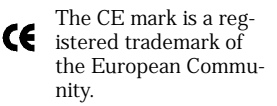

The CSA mark is a registered trademark of the Canadian Standards Association.

The C-Tick mark is a registered trademark of the Australian Spectrum Management Agency.

ISM1-A ISM1-A Industrial Scientific and Medical Group 1 Class A product.

#### Typographical Conventions.

The following conventions are used in this book:

Key type for keys or text located on the keyboard or instrument.

*Softkey type* for key names that are displayed on the instrument's screen.

Display type for words or characters displayed on the computer's screen or instrument's display.

**User type** for words or characters that you type or enter.

*Emphasis* type for words or characters that emphasize some point or that are used as place holders for text that you type.

## **General Safety Considerations**

This product has been designed and tested in accordance with IEC Publication 61010-1, Safety Requirements for Electrical Equipment for Measurement, Control, and Laboratory Use, and has been supplied in a safe condition. The instruction documentation contains information and warnings that must be followed by the user to ensure safe operation and to maintain the product in a safe condition.

## WARNING If this instrument is not used as specified, the protection provided by the equipment could be impaired. This instrument must be used in a normal condition (in which all means for protection are intact) only.

- WARNING To prevent electrical shock, disconnect the Agilent 83434A from mains before cleaning. Use a dry cloth or one slightly dampened with water to clean the external case parts. Do not attempt to clean internally.
- WARNINGThis is a Safety Class 1 product (provided with a protective earthing<br/>ground incorporated in the power cord). The mains plug shall only be<br/>inserted in a socket outlet provided with a protective earth contact.<br/>Any interruption of the protective conductor inside or outside of the<br/>product is likely to make the product dangerous. Intentional<br/>interruption is prohibited.
- WARNING No operator serviceable parts inside. Refer servicing to qualified personnel. To prevent electrical shock, do not remove covers.
- WARNING For continued protection against fire hazard, replace line fuse only with same type and ratings (5x20 mm, 1.6 A, 250 V time-delay, low breaking capacity fuse). The use of other fuses or materials is prohibited.
- CAUTIONThis product is designed for use in Installation Category II and Pollution<br/>Degree 2 per IEC 61010-1 and 664 respectively.

## CAUTIONVENTILATION REQUIREMENTS: When installing the product in a cabinet, the<br/>convection into and out of the product must not be restricted. The ambient<br/>temperature (outside the cabinet) must be less than the maximum operating

|         | temperature of the product by 4°C for every 100 watts dissipated in the cabinet. If the total power dissipated in the cabinet is greater than 800 watter then forced convection must be used.                                                                                                    |  |  |  |
|---------|----------------------------------------------------------------------------------------------------|--|--|--|
| CAUTION | Always use the three-prong ac power cord supplied with this instrument.<br>Failure to ensure adequate earth grounding by not using this cord may cause instrument damage.                                                                                                    |  |  |  |
| CAUTION | <i>Do not</i> connect ac power until you have verified the line voltage is correct as described in Chapter 4, "Specifications and Regulatory Information". Damage to the equipment could result.                                                                                                    |  |  |  |
| CAUTION | This instrument has autoranging line voltage input. Be sure the supply voltage is within the specified range.                                                                                                    |  |  |  |
|         | Measurement accuracy—it's up to you!                                                                                                    |  |  |  |
|         | Fiber-optic connectors are easily damaged when connected to dirty or damaged cables<br>and accessories. The Agilent 83434A front-panel OPTICAL INPUT connector is no excep-<br>tion. When you use improper cleaning and handling techniques, you risk expensive<br>instrument repairs, damaged cables, and compromised measurements. |  |  |  |

Before you connect any fiber-optic cable to the Agilent 83434A, "Fiber-Optic Connectors" on page 3-8.

## The Agilent 83434A—At a Glance

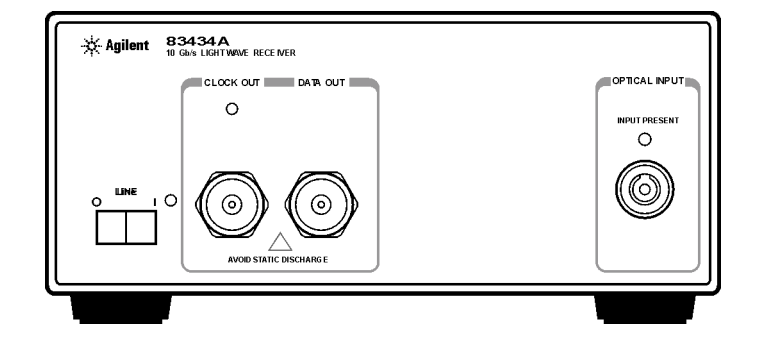

The Agilent 83434A 10 Gb/s lightwave receiver is designed to recover clock data and to provide linear, non-retimed data from digitally modulated SDH/ SONET STM-64/OC-192 optical signals, as well as signals employing forward error correction (FEC) at 10.664 Gb/s (option 106). The receiver is based on an amplified PIN receiver to produce a linear output with AGC stabilization. The receiver is designed to provide -16 dBm sensitivity with PRBS lengths to  $2^{31}$  –1 with BER performance of at least 1E-10.

The recovered clock can be used as a trigger input for the Agilent Infiniium DCA to allow optical eye diagram measurements when no external clock signal is available for triggering. The recovered clock also provides the required clock input for the error detector of the Agilent 71612B error performance analyzer. The non-retimed data output can be used with an error detector to measure and optimize BER. The output of the receiver is also appropriate for eye contour and Q-factor measurements.

The Agilent 83434A can be combined with the Agilent 83433A 10 Gb/s lightwave transmitter to create a complete optical link for system or fiber testing, or to form a basis for substitution testing of commercial transmitters and receivers.

## Contents

General Safety Considerations iii The Agilent 83434A—At a Glance v

## **1 Getting Started**

#### 2 Using the Agilent 83434A

Front-Panel Features 2-2 Rear-Panel Features 2-3 Quick Confidence Check 2-4 Agilent 83434A Connection to a Bit-Error-Ratio Test Set 2-6 BER Performance Verification 2-9

#### **3 Reference**

Accessories Supplied 3-2 Options 3-3 Replacement Parts 3-4 Front-Panel Fiber-Optic Adapters 3-5 Power Cords 3-7 Fiber-Optic Connectors 3-8 Instrument Service 3-18

#### **4** Specifications and Regulatory Information

Agilent 83434A Specifications and Characteristics 4-3 Regulatory Information 4-6 Contents

1

Step 1. Inspect the Shipment 1-3
Step 2. Check the Fuse 1-5
Step 3. Connect the Line-Power Cable 1-6
Step 4. Turn on the Agilent 83434A 1-8
Step 5. Avoid costly repairs 1-9
Step 6. Learn more about our products 1-10

**Getting Started** 

## Setting Up the Agilent 83434A

This chapter shows you how to install your lightwave receiver. After you've completed this chapter, continue with Chapter 2, "Using the Agilent 83434A". Refer to Chapter 3, "Reference" for the following additional information:

- Tips on avoiding *costly* repairs by proper optical connection cleaning techniques.
- Lists of available accessories and power cords.
- Instructions on returning your instrument to Agilent Technologies for service.
- Agilent Technologies Sales and Service Offices.

Chapter 4, "Specifications and Regulatory Information" contains information on operating conditions, such as temperature.

## Step 1. Inspect the Shipment

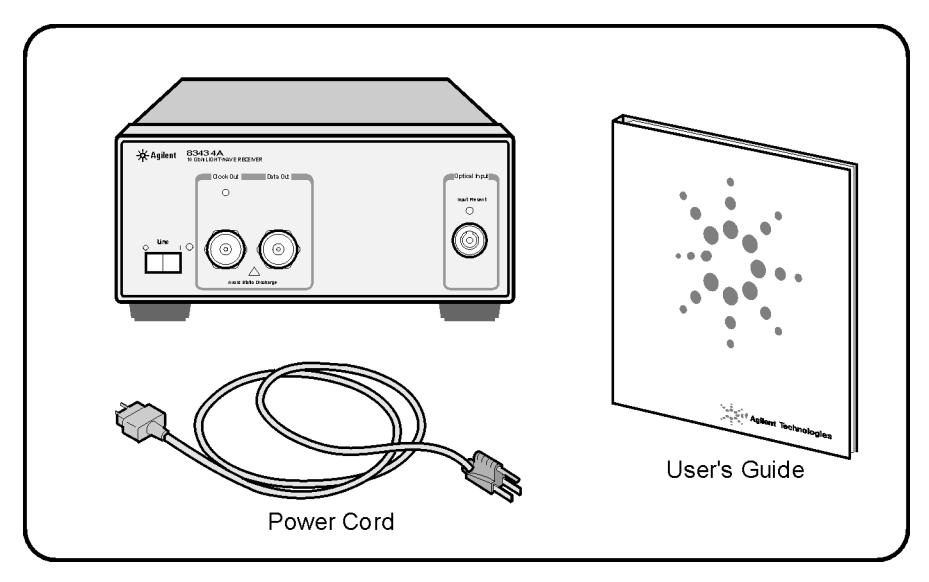

- □ Inspect the shipping container for damage.
- $\hfill\square$  Inspect the instrument.
- □ Verify that you received the accessories you ordered.

Keep the shipping container and cushioning material until you have inspected the contents of the shipment for completeness and have checked the lightwave receiver mechanically and electrically.

The lightwave receiver is packed within a carton. Refer to "Instrument Service" on page 3-18, for the description and part numbers of the packaging materials. Refer to "Options" on page 3-3, for the accessories shipped with the lightwave receiver.

If the shipping materials are in good condition, retain them for possible future use. You may wish to ship the lightwave receiver to another location or return it to Agilent Technologies for service. Refer to "Instrument Service" on page 3-18.

If anything is missing or defective, or if the lightwave receiver does not pass the verification test, contact your nearest Agilent Technologies Sales Office. If the shipment was damaged, contact the carrier, then contact the nearest AgiGetting Started
Setting Up the Agilent 83434A

lent Technologies Sales Office. Keep the shipping materials for the carrier's inspection. The Agilent Sales Office will arrange for repair or replacement at Agilent Technologies' option without waiting for claim settlement.

### Serial numbers

Agilent Technologies makes frequent improvements to its products to enhance their performance, usability, or reliability, and to control costs. Agilent service personnel have access to complete records of design changes to each type of equipment, based on the equipment's serial number. Whenever you contact Agilent about your lightwave receiver, have the complete serial number available to ensure obtaining the most complete and accurate information possible.

A serial-number label is attached to the rear of the lightwave receiver. It contains the serial number and the options installed in the lightwave receiver. Whenever you specify the serial number or refer to it in obtaining information about your lightwave receiver, be sure to use the complete number.

## Step 2. Check the Fuse

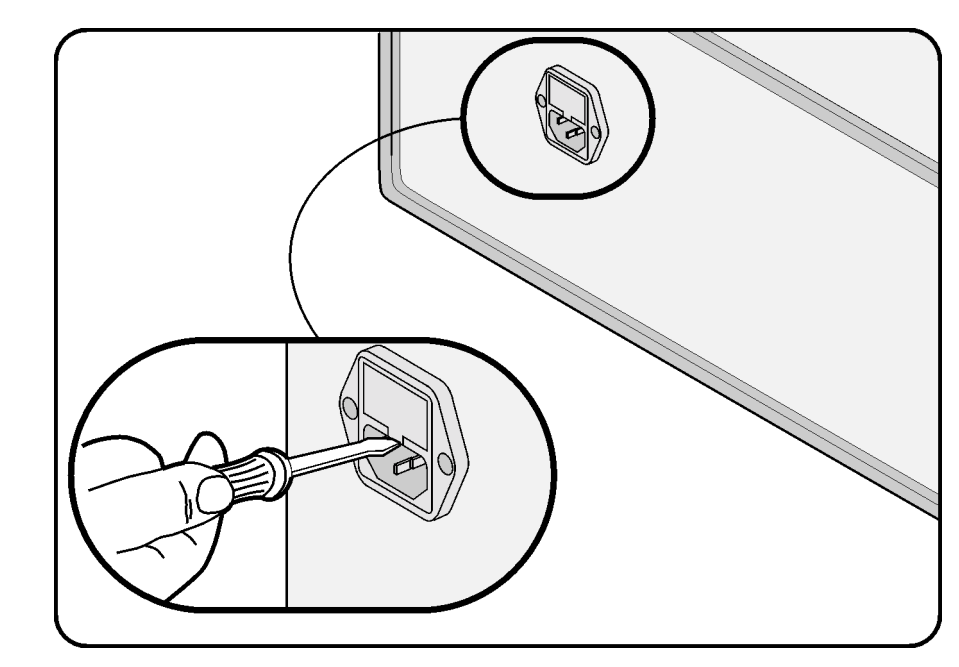

- 1 Locate the line-input connector on the instrument's rear panel.
- **2** Disconnect the line-power cable if it is connected.
- **3** Use a small flat-blade screwdriver to pry open the fuse holder door.
- **4** The fuse is housed in a small container. Insert the tip of a screwdriver on the side of the container and gently pull outward to remove the container. A spare fuse is stored below the line fuse.

# WARNINGFor continued protection against fire hazard, replace line fuse only<br/>with same type and ratings (5×20 mm, 1.6 A, 250 V time-delay, low<br/>breaking capacity fuse). The use of other fuses or materials is<br/>prohibited.

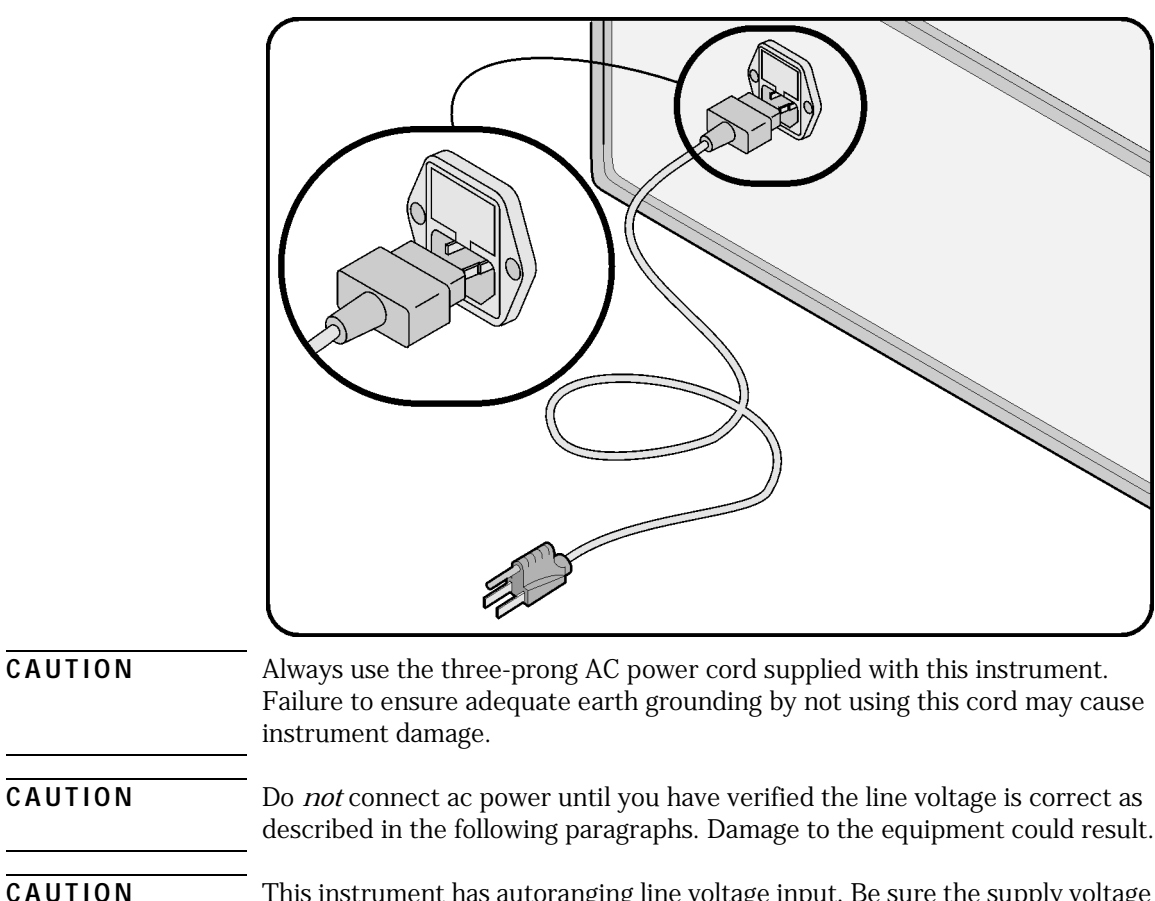

## Step 3. Connect the Line-Power Cable

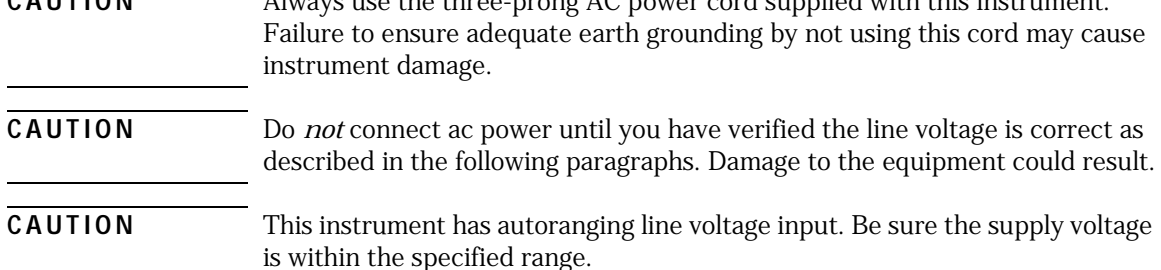

**1** Verify that the line power meets the requirements shown in the following table.

#### **Line Power Requirements**

| Power     | 115 VAC: 50 Watts MAX<br>230 VAC: 50 Watts MAX |
|-----------|------------------------------------------------|
| Voltage   | nominal: 115 VAC range:90-132 V                |
|           | nominal:230 VACrange:98–254 V                  |
| Frequency | nominal:50 Hz/60 Hzrange:47–63 Hz              |
|           |                                                |

- **2** Connect the line-power cord to the rear-panel connector of the instrument.
- **3** Connect the other end of the line-power cord to the power receptacle.

Various power cables are available to connect the Agilent 83434A to ac power outlets unique to specific geographic areas. The cable appropriate for the area to which the Agilent 83434A is originally shipped is included with the unit. You can order additional ac power cables for use in different geographic areas. Refer to "Power Cords" on page 3-7.

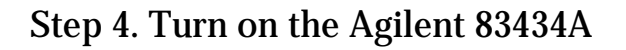

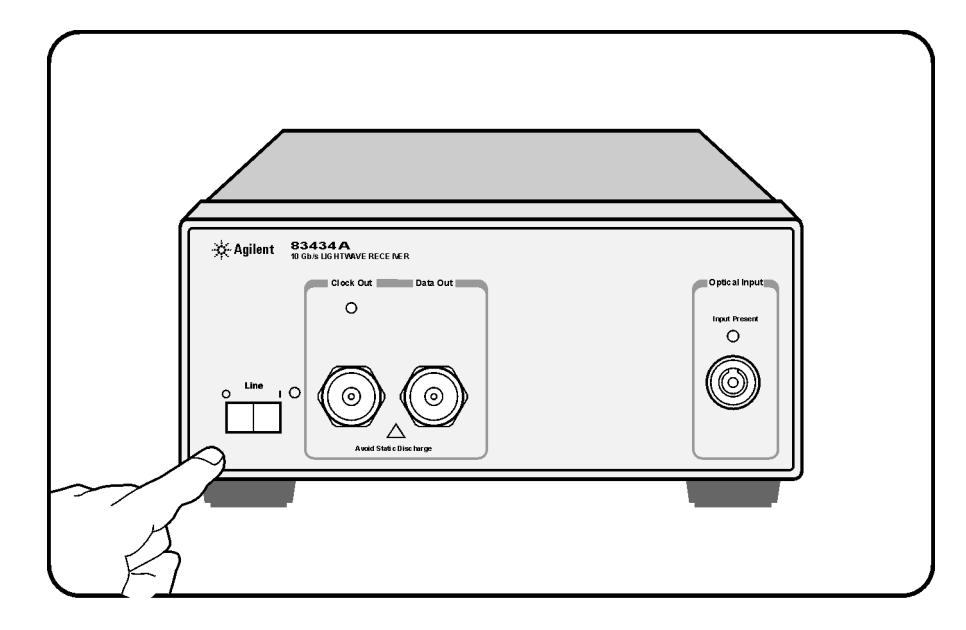

With the power cable inserted into the line module, turn the lightwave receiver on by pressing the line switch. The green light-emitting diode (LED) should light.

**NOTE** The front panel LINE switch disconnects the mains circuits from the mains supply after the EMC filters and before other parts of the instrument.

If the Agilent 83434A fails to turn on properly, consider the following possibilities:

- $\Box$  Is the line fuse good?
- $\square$  Does the line socket have power?
- $\square$  Is it plugged into the proper ac power source?

If the instrument still fails, return it to Agilent Technologies for repair. Refer to "Instrument Service" on page 3-18

## Step 5. Avoid costly repairs

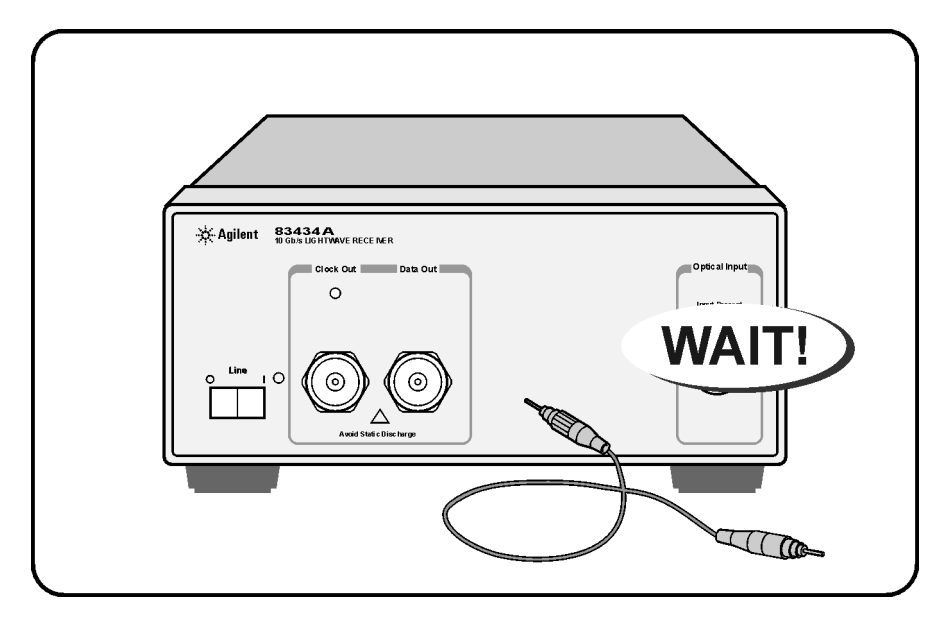

**CAUTION** Fiber-optic connectors are easily damaged when connected to dirty or damaged cables and accessories. The front-panel connectors of the Agilent 83434A are no exception. When you use improper cleaning and handling techniques, you risk expensive instrument repairs, damaged cables, and compromised measurements. Before you connect any fiber-optic cable to the Agilent 83434A, refer to "Fiber-Optic Connectors" on page 3-8.

## Step 6. Learn more about our products

To learn more about Agilent Technologies products, visit our website at http://www.agilent.com.

If you wish to find out more about your new lightwave receiver, use the keyword "83434A" in your search.

Front-Panel Features 2-2 Rear-Panel Features 2-3 Quick Confidence Check 2-4 Agilent 83434A Connection to a Bit-Error-Ratio Test Set 2-6 BER Performance Verification 2-9

Using the Agilent 83434A

## **Front-Panel Features**

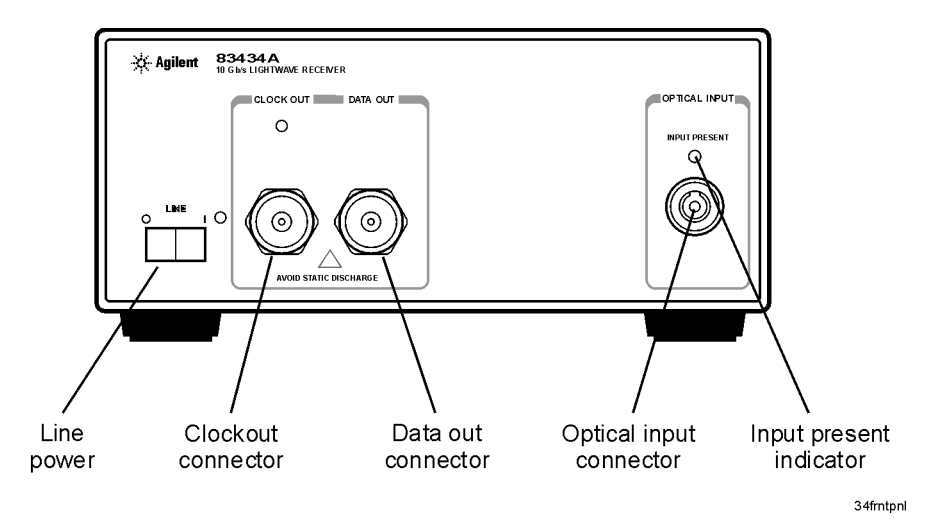

## Figure 2-1. The Agilent 83434A front panel.

| CLOCK OUT     | Output is nominally 9.95328 GHz or 10.66423 GHz (option 106).                                                                                 |
|---------------|----------------------------------------------------------------------------------------------------|
| DATA OUT      | Provides an amplified, non-retimed signal corresponding to the incoming data stream.                                                          |
| OPTICAL IN    | Maximum signal input is 0 dBm, damage level input is +7 dBm. This input accepts any of the Agilent 81000-series connector interface adapters. |
| INPUT PRESENT | Indicates the presence of sufficient optical power.                                                                                           |

## **Rear-Panel Features**

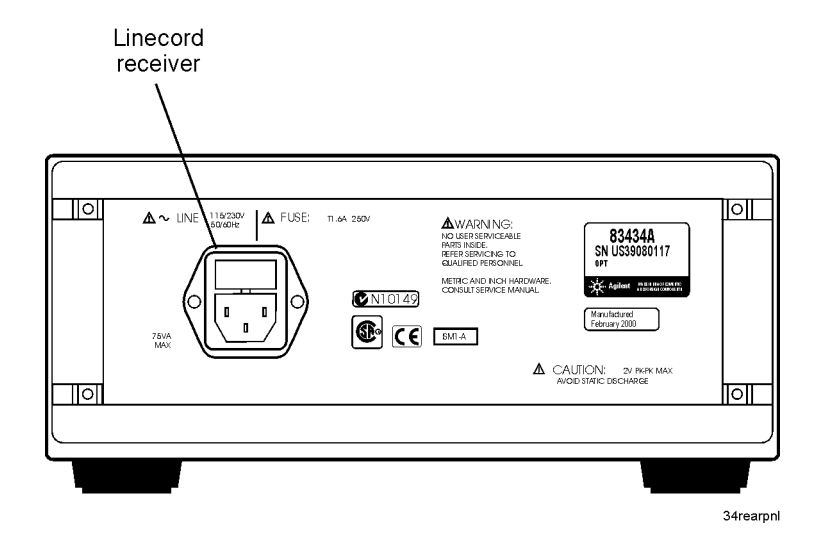

Figure 2-2. The Agilent 83434A rear panel.

## **Quick Confidence Check**

This procedure verifies the basic functionality of the lightwave receiver. The following equipment is used:

- Agilent 83434A lightwave receiver
- Pattern generator
- Clock source
- Optical oscilloscope
- Optical source

#### Note

Before starting be sure to clean all connectors and optical interfaces using the procedures describe in "Fiber-Optic Connectors" on page 3-8.

- 1 Turn on the Agilent 83434A and let it warm up for 30 minutes.
- **2** Connect the output of the optical source  $(1300-1600 \text{ nm}, \ge -16 \text{ dBm}, \text{modulated at 9953.28 Mb/s or, for option 106, 10664.23 Mb/s) to the OPTICAL INPUT of the Agilent 83434A. The INPUT PRESENT LED should turn on.$
- **3** Connect the CLOCK OUT and DATA OUT of the Agilent 83434A to the input of an oscilloscope.
- **4** Check for clock and data waveforms.

## If the verification check fails

If the lightwave receiver does not pass the verification check, you should review the procedure being performed when the problem occurred. A few minutes spent performing some simple checks may save waiting for your instrument to be repaired. Before calling Agilent Technologies or returning the unit for service, please make the following checks:

- **1** Is the line fuse good?
- 2 Does the line socket have power?
- **3** Is the unit plugged in to the proper ac power source?
- **4** Is the unit turned on? Verify the green light-emitting diode (LED) next to the line switch is on, indicating that the power supply is on.
- **5** If other equipment, cables, and connectors are being used with the lightwave receiver, are they connected properly and operating correctly?
- **6** Review the procedure for the test being performed when the problem appeared. Are all the settings correct?
- **7** Are the connectors clean? Refer to "Cleaning Connectors" on page 3-15 for more information about cleaning the connectors.

If the lightwave receiver still fails, you can:

Return the lightwave receiver to Agilent Technologies for repair. If the lightwave receiver is still under warranty or is covered by an Agilent Technologies maintenance contract, it will be repaired under the terms of the warranty or contract (the warranty is at the front of this manual). If the lightwave receiver is no longer under warranty or is not covered by an Agilent Technologies maintenance plan, Agilent Technologies will notify you of the cost of the repair after examining the unit. Refer to "Instrument Service" on page 3-18 for more information.

## WARNING No operator serviceable parts inside. Refer servicing to qualified personnel. To prevent electrical shock do not remove covers.

## Agilent 83434A Connection to a Bit-Error-Ratio Test Set

The following procedure describes how to connect the lightwave receiver to a bit-error-ratio test set (BERT). Refer to Figure 2-3 on page 2-7.

#### Note

Before starting, be sure to clean all connectors and optical interfaces using the procedures describe in "Fiber-Optic Connectors" on page 3-8.

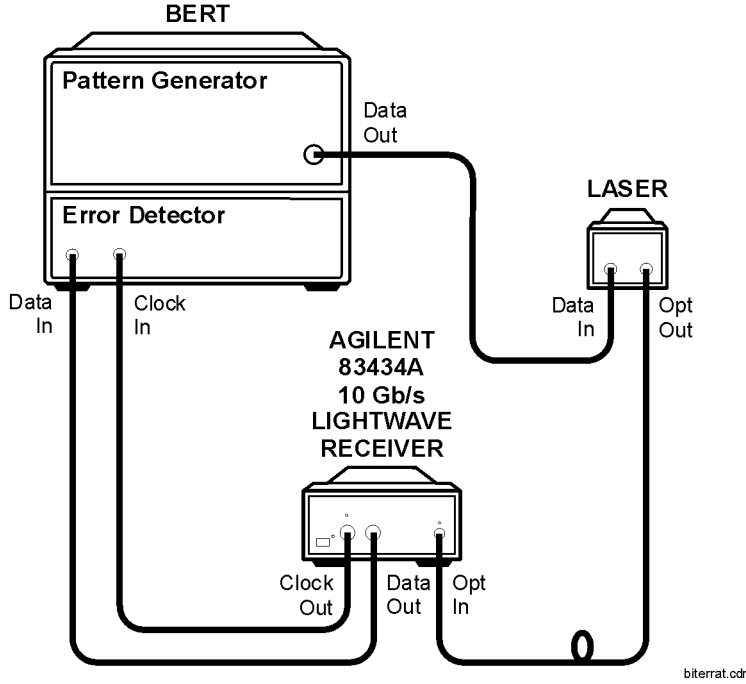

Figure 2-3. Connecting the Agilent 83434A to a bit-error-ratio test system.

- **1** Turn the lightwave receiver on. Let it warm up for 30 minutes.
- **2** Turn on the BERT and the laser and let them warm up according to their specifications.
- **3** Perform any calibrations indicated in the documentation for the BERT.
- **4** Connect a cable from the CLOCK OUT connector on the lightwave receiver to the clock input connector of the BERT. An adapter may be necessary.
- **5** Connect a cable from the DATA OUT connector on the lightwave receiver to the data input connector on the BERT. An adapter may be necessary.
- **6** Clean the end of the OPTICAL INPUT glass fiber on the lightwave receiver and both ends of the glass fiber cable. Refer to "Fiber-Optic Connectors" on page 3-8 for instructions.
- **7** Connect the optical connector interface to the OPTICAL INPUT. Notice the connector interface has a small protrusion. This protrusion fits in the slot of the OPTICAL INPUT connector.
- **8** Connect the cable to the receiver optical connector interface.

Using the Agilent 83434A Agilent 83434A Connection to a Bit-Error-Ratio Test Set

**9** Connect the laser source to the fiber optic cable.

## **BER Performance Verification**

This procedure verifies BER performance of the of the Agilent 83434A lightwave receiver with the Agilent 83433A and 71612B.

The following equipment is used:

- Agilent 83434A lightwave receiver
- Agilent 83433A lightwave transmitter
- Agilent 71612B Bit Error Rate Tester
- Optical attenuator
- Optical multimeter

#### Note

Before starting, be sure to clean all connectors and optical interfaces using the procedures describe in "Fiber-Optic Connectors" on page 3-8. **1** Connect the equipment as shown in Figure 2-4.

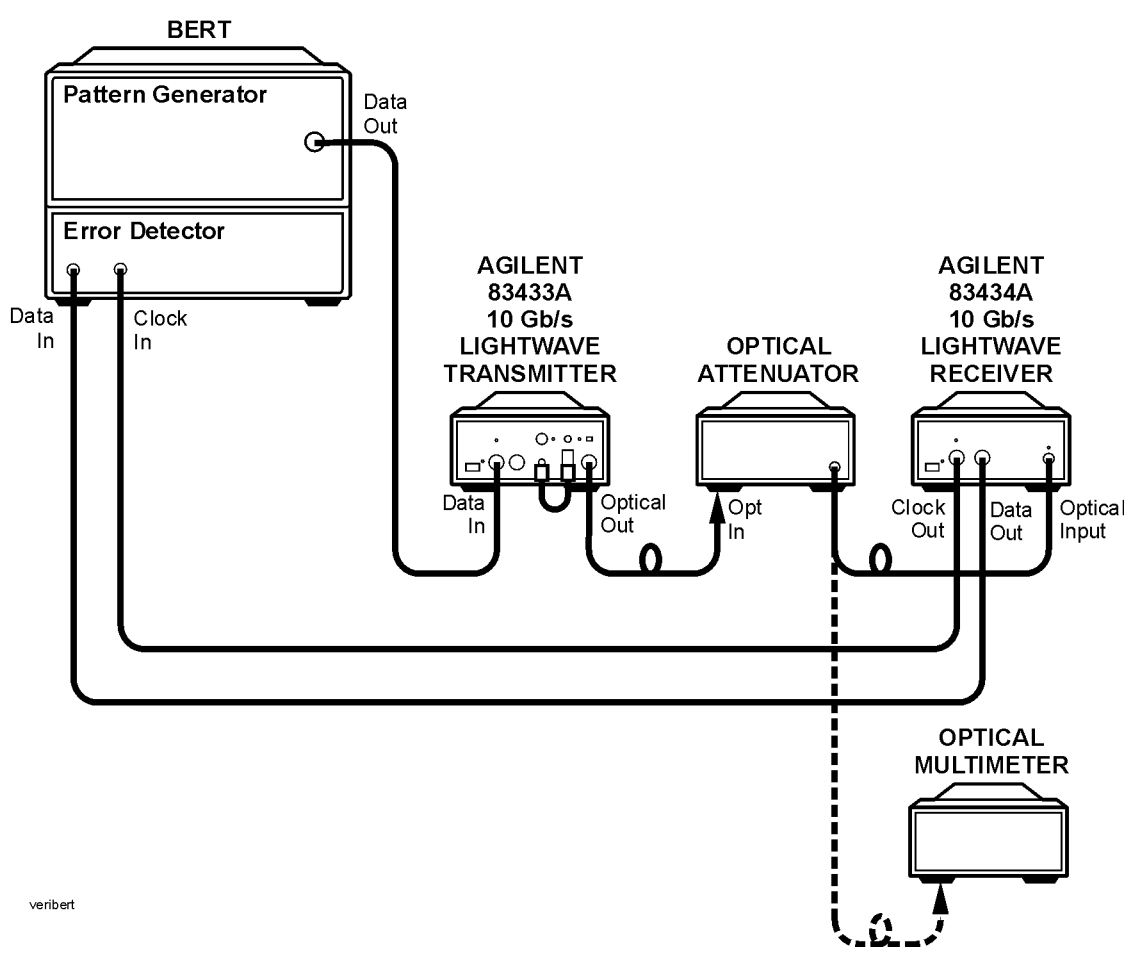

Figure 2-4. Setup to perform BER performance verification of the 83434A

**2** Set the Agilent 71612B as follows:

| CLOCK OUTPUT                        |                                 |
|-------------------------------------|---------------------------------|
| SIG GEN FREQ                        | 9953.28 MHZ                     |
| SIG GEN FREQ (for 83434 option 106) | 10664.23 MHZ                    |
| MENU                                |                                 |
| DATA OUTPUT                         |                                 |
| Ext AC COUPLED                      |                                 |
| DATA AMPLITUDE                      | $\ldots \ldots \ldots 1.0 \; V$ |
| PATTERN                             |                                 |
| PRBS                                |                                 |
| 2 <sup>31</sup> -1                  |                                 |

- **3** Disable WAVELENGTH ADJUST on the 83433A.
- **4** Turn on the 83433A laser.
- 5 Adjust the optical attenuator for a maximum of 0 dBm and a minimum of -16 dbm at the output of the attenuator.
- **6** Set the Agilent 71612B as follows:

```
MENU
INPUT & EYE
0/1 THR CENTER
CLK/DATA ALIGN
MENU
GATING
RUN GATING
```

7 Verify that the 71612B reports zero errors.

Using the Agilent 83434A **BER Performance Verification** 

## 3

Accessories Supplied 3-2 Options 3-3 Replacement Parts 3-4 Front-Panel Fiber-Optic Adapters 3-5 Power Cords 3-7 Fiber-Optic Connectors 3-8 Choosing the Right Connector 3-8 Inspecting Connectors 3-11 Cleaning Connectors 3-15 Instrument Service 3-18 Preparing the Instrument for Shipping 3-19 Agilent TechnologiesService Offices 3-21

## Reference

Reference Accessories Supplied

## **Accessories Supplied**

The Agilent 83434A lightwave receiver is shipped with:

- FC/PC connector interface on the optical input of the lightwave receiver unless a different option was ordered. Refer to "Agilent 83434A Options" on page 3-3 for a complete list of the available connector interfaces.
- *Agilent 83434A Lightwave Receiver User's Guide*, Agilent part number 83434-90005.

AvailableThe *Fiber Optics Handbook*, Agilent part number 5952-9654, is an introduc-<br/>tion and reference for fiber-optic measurements.

## Options

## Table 3-1. Agilent 83434A Options

| Option     | Description                                                                         |
|------------|-------------------------------------------------------------------------------------|
| Option 011 | Diamond (HMS-10) connector interface on the optical input of the lightwave receiver |
| Option 013 | DIN connector interface on the optical input of the lightwave receiver              |
| Option 014 | ST connector interface on the optical input of the lightwave receiver               |
| Option 017 | SC connector interface on the optical input of the lightwave receiver               |
| Option 106 | For FEC signals, substitutes clock recovery at 10.644 GHz                           |

## **Replacement Parts**

## Table 3-2. Replacement Parts

| Description                      | Agilent Part Number |
|----------------------------------|---------------------|
| APC 3.5 F-to-F (connector saver) | 5061-5311           |
| APC 3.5 50 ohm termination       | 1810-0118           |
| FC/PC connector interface        | 81000FI             |

## Front-Panel Fiber-Optic Adapters

## Front Panel Fiber-Optic Description **Agilent Part Number** Adapter Diamond HMS-10 81000AI FC/PC<sup>a</sup> 81000FI D4 81000GI SC 81000KI DIN 81000SI ST 81000VI Biconic 81000WI Dust Covers FC connector 1005-0594 Diamond HMS-10 connector 1005-0593 **DIN** connector 1005-0595

### Table 3-3. Front Panel Fiber-Optic Adaptes (1 of 2)

| Front Panel<br>Fiber-Optic<br>Adapter | Description | Agilent Part Number |
|---------------------------------------|-------------|---------------------|
| ST connector                          |             | 1005-0596           |
| SC connector                          |             | 1005-0597           |

## Table 3-3. Front Panel Fiber-Optic Adaptes (2 of 2)

a. The FC/PC adapter is the standard adapter supplied with the instrument.

| Plug Type | Cable Part No.                       | Plug Description                                       | Length<br>(in/cm)          | Color                                | Country                                                                                        |
|-----------|--------------------------------------|--------------------------------------------------------|----------------------------|--------------------------------------|------------------------------------------------------------------------------------------------|
| 250V      | 8120-1351<br>8120-1703               | Straight *BS1363A<br>90°                               | 90/228<br>90/228           | Gray<br>Mint Gray                    | United Kingdom,<br>Cyprus, Nigeria, Zimba-<br>bwe, Singapore                                   |
| 250V      | 8120-1369                            | Straight *NZSS198/ASC                                  | 79/200                     | Gray                                 | Australia, New Zealand                                                                         |
|           | 8120-0696                            | 70                                                     | 87/221                     | Mint Gray                            |                                                                                                |
| 250V      | 8120-1689<br>8120-1692<br>8120-2857p | Straight *CEE7-Y11<br>90°<br>Straight (Shielded)       | 79/200<br>79/200<br>79/200 | Mint Gray<br>Mint Gray<br>Coco Brown | East and West Europe,<br>Saudi Arabia, So.<br>Africa, India (unpolar-<br>ized in many nations) |
| 125V      | 8120-1378<br>8120-1521<br>8120-1992  | Straight *NEMA5-15P<br>90°<br>Straight (Medical) UL544 | 90/228<br>90/228<br>96/244 | Jade Gray<br>Jade Gray<br>Black      | United States, Canada,<br>Mexico, Philippines,<br>Taiwan                                       |
| 250V      | 8120-2104<br>8120-2296               | Straight *SEV1011<br>1959-24507<br>Type 12 90°         | 79/200<br>79/200           | Mint Gray<br>Mint Gray               | Switzerland                                                                                    |
| 220V      | 8120-2956<br>8120-2957               | Straight *DHCK107<br>90°                               | 79/200<br>79/200           | Mint Gray<br>Mint Gray               | Denmark                                                                                        |
| 250V      | 8120-4211<br>8120-4600               | Straight SABS164<br>90°                                | 79/200<br>79/200           | Jade Gray                            | Republic of South<br>Africa<br>India                                                           |
| 1000      | 8120-4753<br>8120-4754               | Straight MITI<br>90°                                   | 90/230<br>90/230           | Dark Gray                            | Japan                                                                                          |

## **Power Cords**

\* Part number shown for plug is the industry identifier for the plug only. Number shown for cable is the Agilent Technologies part number for the complete cable including the plug.

## **Fiber-Optic Connectors**

Today, advances in measurement capabilities make connectors and connection techniques more important than ever. Damage to the connectors on calibration and verification devices, test ports, cables, and other devices can degrade measurement accuracy and damage instruments. Replacing a damaged connector can cost thousands of dollars, not to mention lost time! This expense can be avoided by observing the simple precautions presented in this book. This book also contains a brief list of tips for caring for electrical connectors.

## **Choosing the Right Connector**

A critical but often overlooked factor in making a good lightwave measurement is the selection of the fiber-optic connector. The differences in connector types are mainly in the mechanical assembly that holds the ferrule in position against another identical ferrule. Connectors also vary in the polish, curve, and concentricity of the core within the cladding. Mating one style of cable to another requires an adapter. Agilent Technologies offers adapters for most instruments to allow testing with many different cables. Figure 3-1 on page 3-9 shows the basic components of a typical connectors.

The system tolerance for reflection and insertion loss must be known when selecting a connector from the wide variety of currently available connectors. Some items to consider when selecting a connector are:

- How much insertion loss can be allowed?
- Will the connector need to make multiple connections? Some connectors are better than others, and some are very poor for making repeated connections.
- What is the reflection tolerance? Can the system take reflection degradation?
- Is an instrument-grade connector with a precision core alignment required?
- · Is repeatability tolerance for reflection and loss important? Do your specifica-

tions take repeatability uncertainty into account?

• Will a connector degrade the return loss too much, or will a fusion splice be required? For example, many DFB lasers cannot operate with reflections from connectors. Often as much as 90 dB isolation is needed.

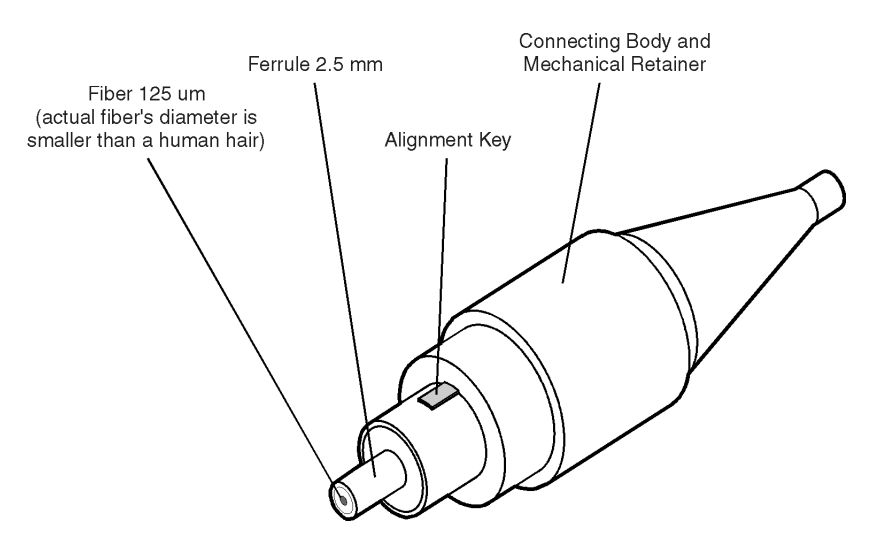

Figure 3-1. Basic components of a connector.

Over the last few years, the FC/PC style connector has emerged as the most popular connector for fiber-optic applications. While not the highest performing connector, it represents a good compromise between performance, reliability, and cost. If properly maintained and cleaned, this connector can withstand many repeated connections.

However, many instrument specifications require tighter tolerances than most connectors, including the FC/PC style, can deliver. These instruments cannot tolerate connectors with the large non-concentricities of the fiber common with ceramic style ferrules. When tighter alignment is required, Agilent Technologies instruments typically use a connector such as the Diamond HMS-10, which has concentric tolerances within a few tenths of a micron. Agilent Technologies then uses a special universal adapter, which allows other cable types to mate with this precision connector. See Figure 3-2.

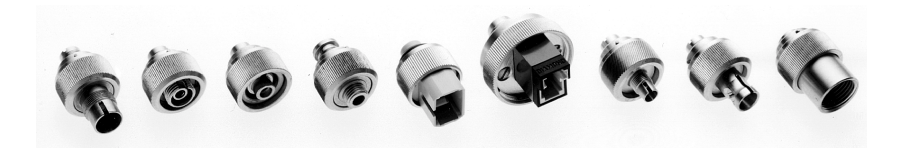

Figure 3-2. Universal adapters to Diamond HMS-10.

The HMS-10 encases the fiber within a soft nickel silver (Cu/Ni/Zn) center which is surrounded by a tough tungsten carbide casing, as shown in Figure 3-3.

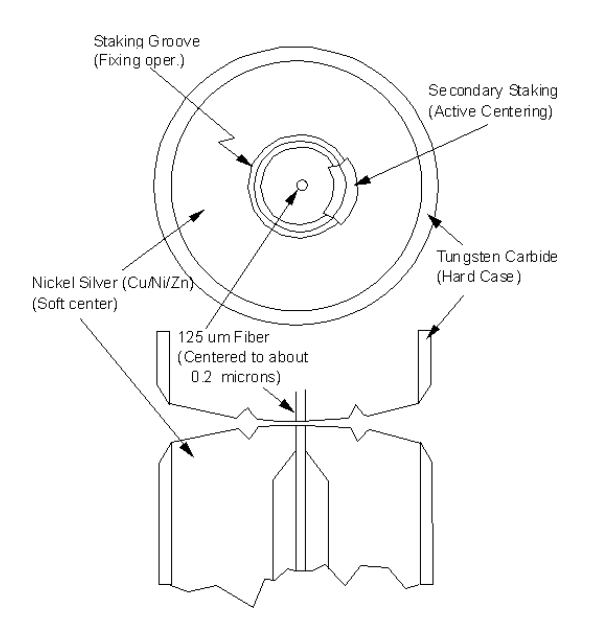

Figure 3-3. Cross-section of the Diamond HMS-10 connector.

The nickel silver allows an active centering process that permits the glass fiber to be moved to the desired position. This process first stakes the soft nickel silver to fix the fiber in a near-center location, then uses a post-active staking to shift the fiber into the desired position within 0.2  $\mu$ m. This process, plus the keyed axis, allows very precise core-to-core alignments. This connector is found on most Agilent Technologies lightwave instruments.

The soft core, while allowing precise centering, is also the chief liability of the connector. The soft material is easily damaged. Care must be taken to minimize excessive scratching and wear. While minor wear is not a problem if the glass face is not affected, scratches or grit can cause the glass fiber to move out of alignment. Also, if unkeyed connectors are used, the nickel silver can be pushed onto the glass surface. Scratches, fiber movement, or glass contamination will cause loss of signal and increased reflections, resulting in poor return loss.

## **Inspecting Connectors**

Because fiber-optic connectors are susceptible to damage that is not immediately obvious to the naked eye, poor measurements result without the user being aware. Microscopic examination and return loss measurements are the best way to ensure good measurements. Good cleaning practices can help ensure that optimum connector performance is maintained. With glass-toglass interfaces, any degradation of a ferrule or the end of the fiber, any stray particles, or finger oil can have a significant effect on connector performance. Where many repeat connections are required, use of a connector saver or patch cable is recommended.

Figure 3-4 shows the end of a clean fiber-optic cable. The dark circle in the center of the micrograph is the fiber's 125  $\mu$ m core and cladding which carries the light. The surrounding area is the soft nickel-silver ferrule. Figure 3-5 shows a dirty fiber end from neglect or perhaps improper cleaning. Material is smeared and ground into the end of the fiber causing light scattering and poor reflection. Not only is the precision polish lost, but this action can grind off the glass face and destroy the connector.

Figure 3-6 shows physical damage to the glass fiber end caused by either repeated connections made without removing loose particles or using improper cleaning tools. When severe, the damage of one connector end can be transferred to another good connector endface that comes in contact with the damaged one. Periodic checks of fiber ends, and replacing connecting cables after many connections is a wise practice.

The cure for these problems is disciplined connector care as described in the following list and in "Cleaning Connectors" on page 3-15.

Use the following guidelines to achieve the best possible performance when making measurements on a fiber-optic system:

- Never use metal or sharp objects to clean a connector and never scrape the connector.
- Avoid matching gel and oils.

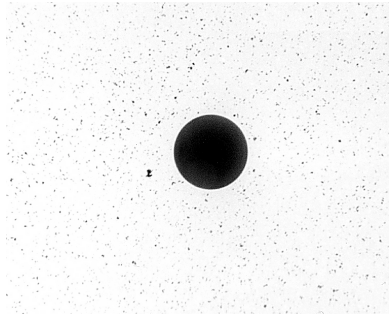

Figure 3-4. Clean, problem-free fiber end and ferrule.

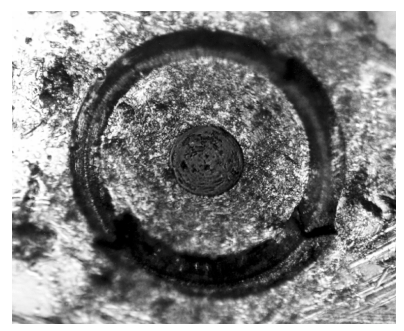

Figure 3-5. Dirty fiber end and ferrule from poor cleaning.

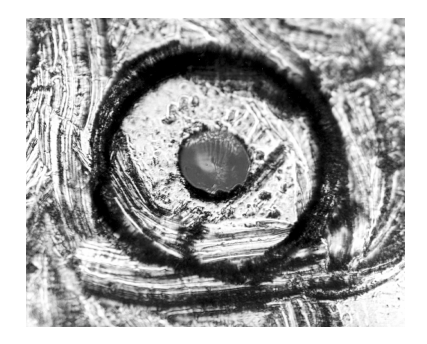

Figure 3-6. Damage from improper cleaning.

While these often work well on first insertion, they are great dirt magnets. The oil or gel grabs and holds grit that is then ground into the end of the fiber. Also, some early gels were designed for use with the FC, non-contacting connectors, using small glass spheres. When used with contacting connectors, these glass balls can scratch and pit the fiber. If an index matching gel or oil must be used, apply it to a freshly cleaned connector, make the measurement, and then immediately clean it off. Never use a gel for longer-term connections and never use it to improve a damaged connector. The gel can mask the extent of damage and continued use of a damaged fiber can transfer damage to the instrument.

- When inserting a fiber-optic cable into a connector, gently insert it in as straight a line as possible. Tipping and inserting at an angle can scrape material off the inside of the connector or even break the inside sleeve of connectors made with ceramic material.
- When inserting a fiber-optic connector into a connector, make sure that the fiber end does not touch the outside of the mating connector or adapter.
- Avoid over tightening connections.

Unlike common electrical connections, tighter is *not* better. The purpose of the connector is to bring two fiber ends together. Once they touch, tightening only causes a greater force to be applied to the delicate fibers. With connectors that have a convex fiber end, the end can be pushed off-axis resulting in misalignment and excessive return loss. Many measurements are actually improved by backing off the connector pressure. Also, if a piece of grit does happen to get by the cleaning procedure, the tighter connection is more likely to damage the glass. Tighten the connectors just until the two fibers touch.

- Keep connectors covered when not in use.
- Use fusion splices on the more permanent critical nodes. Choose the best connector possible. Replace connecting cables regularly. Frequently measure the return loss of the connector to check for degradation, and clean every connector, every time.

All connectors should be treated like the high-quality lens of a good camera. The weak link in instrument and system reliability is often the inappropriate use and care of the connector. Because current connectors are so easy to use, there tends to be reduced vigilance in connector care and cleaning. It takes only one missed cleaning for a piece of grit to permanently damage the glass and ruin the connector.

#### Measuring insertion loss and return loss

Consistent measurements with your lightwave equipment are a good indication that you have good connections. Since return loss and insertion loss are key factors in determining optical connector performance they can be used to determine connector degradation. A smooth, polished fiber end should produce a good return-loss measurement. The quality of the polish establishes the difference between the "PC" (physical contact) and the "Super PC" connectors. Most connectors today are physical contact which make glass-to-glass connections, therefore it is critical that the area around the glass core be clean and free of scratches. Although the major area of a connector, excluding the glass, may show scratches and wear, if the glass has maintained its polished smoothness, the connector can still provide a good low level return loss connection.

If you test your cables and accessories for insertion loss and return loss upon receipt, and retain the measured data for comparison, you will be able to tell in the future if any degradation has occurred. Typical values are less than 0.5 dB of loss, and sometimes as little as 0.1 dB of loss with high performance connectors. Return loss is a measure of reflection: the less reflection the better (the larger the return loss, the smaller the reflection). The best physically contacting connectors have return losses better than 50 dB, although 30 to 40 dB is more common.

#### Visual inspection of fiber ends

Visual inspection of fiber ends can be helpful. Contamination or imperfections on the cable end face can be detected as well as cracks or chips in the fiber itself. Use a microscope (100X to 200X magnification) to inspect the entire end face for contamination, raised metal, or dents in the metal as well as any other imperfections. Inspect the fiber for cracks and chips. Visible imperfections not touching the fiber core may not affect performance (unless the imperfections keep the fibers from contacting).

# WARNINGAlways remove both ends of fiber-optic cables from any instrument,<br/>system, or device before visually inspecting the fiber ends. Disable all<br/>optical sources before disconnecting fiber-optic cables. Failure to do<br/>so may result in permanent injury to your eyes.

## **Cleaning Connectors**

The procedures in this section provide the proper steps for cleaning fiberoptic cables and Agilent Technologies universal adapters. The initial cleaning, using the alcohol as a solvent, gently removes any grit and oil. If a caked-on layer of material is still present, (this can happen if the beryllium-copper sides of the ferrule retainer get scraped and deposited on the end of the fiber during insertion of the cable), a second cleaning should be performed. It is not uncommon for a cable or connector to require more than one cleaning.

# CAUTIONAgilent Technologies strongly recommends that index matching compounds<br/>*not* be applied to their instruments and accessories. Some compounds, such as<br/>gels, may be difficult to remove and can contain damaging particulates. If you<br/>think the use of such compounds is necessary, refer to the compound<br/>manufacturer for information on application and cleaning procedures.

| Item                                         | Agilent Part Number |
|----------------------------------------------|---------------------|
| Any commercially available denatured alcohol | _                   |
| Cotton swabs                                 | 8520-0023           |
| Small foam swabs                             | 9300-1223           |
| Compressed dust remover (non-residue)        | 8500-5262           |

### Table 3-4. Cleaning Accessories

|         | Item                                                                                                    | Agilent Part Number                                        |  |  |
|---------|----------------------------------------------------------------------------------------------------|------------------------------------------------------------|--|--|
|         | Laser shutter cap                                                                                                    | 08145-64521                                                |  |  |
|         | FC/PC dust cap                                                                                                    | 08154-44102                                                |  |  |
|         | Biconic dust cap                                                                                                    | 08154-44105                                                |  |  |
|         | DIN dust cap                                                                                                    | 5040-9364                                                  |  |  |
|         | HMS10/dust cap                                                                                                    | 5040-9361                                                  |  |  |
|         | ST dust cap                                                                                                    | 5040-9366                                                  |  |  |
|         | To clean a non-lensed connector                                                                                                    |                                                            |  |  |
| CAUTION | Do not use any type of foam swab to clean<br>leave filmy deposits on fiber ends that can                                                                                       | optical fiber ends. Foam swabs can<br>degrade performance. |  |  |
| 1       | <b>1</b> Apply pure isopropyl alcohol to a clean lint-free cotton swab or lens paper.                                                                                          |                                                            |  |  |
|         | Cotton swabs can be used as long as no cotton fibers remain on the fiber end after cleaning.                                                                                   |                                                            |  |  |
| 2       | Clean the ferrules and other parts of the connector while avoiding the end o the fiber.                                                                                        |                                                            |  |  |
| 3       | Apply isopropyl alcohol to a new clean lint-free cotton swab or lens paper.                                                                                                    |                                                            |  |  |
| 4       | <b>4</b> Clean the fiber end with the swab or lens paper.                                                                                                    |                                                            |  |  |
|         | Do <i>not</i> scrub during this initial cleaning because grit can be caught in the swab and become a gouging element.                                                          |                                                            |  |  |
| 5       | <b>5</b> Immediately dry the fiber end with a clean, dry, lint-free cotton swab or lens paper.                                                                                 |                                                            |  |  |
| 6       | <b>6</b> Blow across the connector end face from a distance of 6 to 8 inches using filtered, dry, compressed air. Aim the compressed air at a shallow angle to fiber end face. |                                                            |  |  |
|         | Nitrogen gas or compressed dust remover                                                                                                    | can also be used.                                          |  |  |

## Table 3-5. Dust Caps Provided with Lightwave Instruments

## **CAUTION** Do not shake, tip, or invert compressed air canisters, because this releases particles in the can into the air. Refer to instructions provided on the compressed air canister.

7 As soon as the connector is dry, connect or cover it for later use.

If the performance, after the initial cleaning, seems poor try cleaning the connector again. Often a second cleaning will restore proper performance. The second cleaning should be more arduous with a scrubbing action.

#### To clean an adapter

The fiber-optic input and output connectors on many Agilent Technologies instruments employ a universal adapter such as those shown in the following picture. These adapters allow you to connect the instrument to different types of fiber-optic cables.

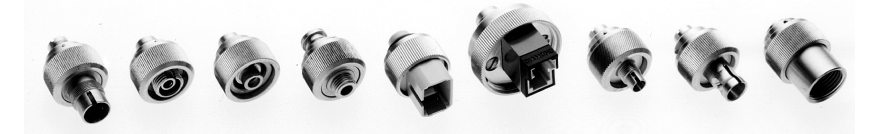

Figure 3-7. Universal adapters.

**1** Apply isopropyl alcohol to a clean foam swab.

Cotton swabs can be used as long as no cotton fibers remain after cleaning. The foam swabs listed in this section's introduction are small enough to fit into adapters.

Although foam swabs can leave filmy deposits, these deposits are very thin, and the risk of other contamination buildup on the inside of adapters greatly outweighs the risk of contamination by foam swabs.

- **2** Clean the adapter with the foam swab.
- **3** Dry the inside of the adapter with a clean, dry, foam swab.
- 4 Blow through the adapter using filtered, dry, compressed air.

Nitrogen gas or compressed dust remover can also be used. Do not shake, tip, or invert compressed air canisters, because this releases particles in the can into the air. Refer to instructions provided on the compressed air canister.

Reference Instrument Service

## **Instrument Service**

Before returning your instrument for servicing, you may want to refer to the Agilent website, www.agilent.com (quick search "83434A"). It contains application notes and frequently asked questions (FAQ) specific to the 83434A that may answer many of your questions.

If you continue to experience difficulties, please call the Agilent Technologies Instrument Support Center to initiate service *before* returning your instrument to a service office. This ensures that the repair (or calibration) can be properly tracked and that your instrument will be returned to you as quickly as possible. Call this number regardless of where you are located.

Agilent Technologies Instrument Support Center .....1(800) 403-0801

After you have initiated service by calling the Agilent Technologies Instrument Support Center, contact your local service office. For a list of offices, refer to "Agilent TechnologiesService Offices" on page 3-21.

If the instrument is still under warranty or is covered by an Agilent Technologies maintenance contract, it will be repaired under the terms of the warranty or contract (the warranty is at the front of this manual). If the instrument is no longer under warranty or is not covered by an Agilent Technologies maintenance plan, Agilent Technologies will notify you of the cost of the repair after examining the unit.

| Preparing | the Ins | trument | for | Shipping |
|-----------|---------|---------|-----|----------|
| reparing  | the ms  | umunu   | 101 | Simpping |

|         | 1 0 11 0                                                                                                    |
|---------|----------------------------------------------------------------------------------------------------|
|         | <b>1</b> Write a complete description of the failure and attach it to the instrument.<br>Include any specific performance details related to the problem. The following information should be returned with the instrument.                                                                                                    |
|         | <ul> <li>Type of service required.</li> <li>Date instrument was returned for repair.</li> <li>Description of the problem: <ul> <li>Whether problem is constant or intermittent.</li> <li>Whether instrument is temperature-sensitive.</li> <li>Whether instrument is vibration-sensitive.</li> <li>Instrument settings required to reproduce the problem.</li> <li>Performance data.</li> </ul> </li> <li>Company name and return address.</li> <li>Name and phone number of technical contact person.</li> <li>Model number of returned instrument.</li> <li>Full serial number of returned with instrument.</li> </ul> |
|         | <b>2</b> Cover all front or rear-panel connectors that were originally covered when you first received the instrument.                                                                                                    |
| CAUTION | Cover electrical connectors to protect sensitive components from electrostatic damage. Cover optical connectors to protect them from damage due to physical contact or dust.                                                                                                    |
| CAUTION | Instrument damage can result from using packaging materials other than the original materials. Never use styrene pellets as packaging material. They do not adequately cushion the instrument or prevent it from shifting in the carton. They may also cause instrument damage by generating static electricity.                                                                                                    |
|         | <b>3</b> Pack the instrument in the original shipping containers. Original materials are available through any Agilent Technologies office. Or, use the following guidelines:                                                                                                    |
|         | • Wrap the instrument in antistatic plastic to reduce the possibility of damage caused by electrostatic discharge.                                                                                                    |

• For instruments weighing less than 54 kg (120 lb), use a double-walled, cor-

Reference Instrument Service

rugated cardboard carton of 159 kg (350 lb) test strength.

- The carton must be large enough to allow approximately 7 cm (3 inches) on all sides of the instrument for packing material, and strong enough to accommodate the weight of the instrument.
- Surround the equipment with approximately 7 cm (3 inches) of packing material, to protect the instrument and prevent it from moving in the carton. If packing foam is not available, the best alternative is S.D-240 Air Cap<sup>™</sup> from Sealed Air Corporation (Commerce, California 90001). Air Cap looks like a plastic sheet filled with air bubbles. Use the pink (antistatic) Air Cap<sup>™</sup> to reduce static electricity. Wrapping the instrument several times in this material will protect the instrument and prevent it from moving in the carton.
- **4** Seal the carton with strong nylon adhesive tape.
- 5 Mark the carton "FRAGILE, HANDLE WITH CARE".
- **6** Retain copies of all shipping papers.

## Agilent TechnologiesService Offices

Before returning an instrument for service, call the Agilent Technologies Instrument Support Center at 1 (800) 403-0801. If you continue to experience difficulties, please call one of the numbers listed below.

| Austria            | 01/25125-7171    |
|--------------------|------------------|
| Belgium            | 32-2-778.37.71   |
| Brazil             | (11) 7297-8600   |
| China              | 86 10 6261 3819  |
| Denmark            | 45 99 12 88      |
| Dominican Republic | (809) 563-6350   |
| Finland            | 358-10-855-2360  |
| France             | 01.69.82.66.66   |
| Germany            | 0180/524-6330    |
| India              | 080-34 35788     |
| Italy              | +39 02 9212 2701 |
| Ireland            | 01 615 8222      |
| Japan              | (81)-426-56-7832 |
| Korea              | 82/2-3770-0400   |
| Mexico             | (5) 258-4826     |
| Netherlands        | 020-547 6463     |
| Norway             | +47 22 73 57 59  |
| Puerto Rico        | (800) 403-0801   |
| Russia             | +7-095-797-3930  |
| Spain              | (34/91) 631 1213 |

## Agilent Technologies Service Numbers (1 of 2)

Reference Instrument Service

| <b>∆</b> ailent | Technolo | naies 🤇 | Service | Numbers  | ()         | of 2) | ۱ |
|-----------------|----------|---------|---------|----------|------------|-------|---|
| Aynem           | TECHNOR  | igies . |         | Number 3 | ( <u> </u> | UI 2, | , |

| Sweden                   | 08-5064 8700       |
|--------------------------|--------------------|
| Switzerland              | (01) 735 7200      |
| Taiwan                   | (886 2) 2-712-0404 |
| United Kingdom           | 01 344 366666      |
| United States and Canada | (800) 403-0801     |

Agilent 83434A Specifications and Characteristics 4-3 Regulatory Information 4-6 Declaration of Conformity 4-7

4

Specifications and Regulatory Information

## **Specifications and Regulatory Information**

This chapter lists specification and characteristics of the instrument. The distinction between these terms is described as follows:

- Specifications describe warranted performance over the temperature range 0°C to +45°C and relative humidity <95% non-condensing (unless otherwise noted). All specifications apply after the temperature of the instrument is stabilized after 30 minutes of continuous operation.
- *Characteristics* provide useful information by giving functional, but nonwarranted, performance parameters. *Characteristics are printed in this typeface.*

## Calibration cycle

This instrument requires periodic verification of performance. The instrument should have a complete verification of specifications at least once every two years.

## Agilent 83434A Specifications and Characteristics

| OPERATING SPECIFICATIONS                                     |                    |
|--------------------------------------------------------------|--------------------|
| Optical Input<br>Wavelength                                  | 1300 to 1600 nm    |
| Optical input power <sup>a.b.c,d</sup>                       | –16 to 0 dBm       |
| Return loss                                                  | 28 dB minimum      |
| "Loss of optical input" alarm                                |                    |
| threshold                                                    | –25 to –20 dBm     |
| Maximum Safe Input Level<br>Optical input power <sup>e</sup> | +7 dBm maximum     |
| Data Output<br>Amplitude <sup>r,g</sup>                      | 0.5 to 1.5 V pk-pk |
| Lower 3 dB frequency <sup>h</sup>                            | 0.10 MHz           |
| Upper 3 dB frequency <sup>h, i</sup>                         | 6.5 GHz            |
| Return loss <sup>i</sup>                                     | 9.5 dB minimum     |
| Impedance                                                    | $50 \Omega$        |

| Recovered Clock Output               |                                                                                                    |
|--------------------------------------|----------------------------------------------------------------------------------------------------|
| Amplitude <sup>h</sup>               | 0.5 to 1. 5 V pk-pk                                                                                                    |
| Frequency <sup>k</sup>               | 9953.26 to 9953.30 MHz; 9953.28 nominal                                                                                                   |
| Frequency (opt. 106)                 | 10664.03 to 10664.43 MHz; 10664.23 nominal                                                                                                |
| Duty cycle                           | 45/55% maximum; 50/50% nominal                                                                                                    |
| Clock to data alignment <sup>i</sup> | $\pm$ 25.12 ps maximum                                                                                                    |
| 3 dB bandwidth <sup>k</sup>          | 8 to 12 MHz; 10 MHz nominal                                                                                                    |
| Jitter generation <sup>g,m</sup>     | 2 ps rms maximum                                                                                                    |
| Return loss <sup>n</sup>             | 12 dB minimum                                                                                                    |
| Impedance                            | $50 \mathbf{\Omega}$                                                                                                    |
| GENERAL SPECIFICATIONS               |                                                                                                    |
| Temperature Range                    |                                                                                                    |
| Operating                            | 0°C to +45°C                                                                                                    |
| Storage                              | -40°C to +70°C                                                                                                    |
| EMI Compatibility                    | Conducted and radiated emissions meet the<br>requirements of CISPR Publication 11, Class A and<br>immunity in compliance with IEC 61326-1 |
| Power Requirements                   | 100/120/220/240 V (±10%), 47 to 63 Hz                                                                                                    |
| Weight (characteristic)              | 3.4 kg (7.6 lb)                                                                                                    |
| Dimensions                           | 102mm (4 in) height, 216 mm (8.5 in) width, 444<br>mm (17.5 in) depth (Agilent System II, half-width                                      |

#### FRONT-PANEL INPUT / OUTPUT

| Optical Input Connector          | Diamond HMS-10/HP <sup>o</sup> |
|----------------------------------|--------------------------------|
| Data Output Connector            | APC-3.5 male                   |
| Recovered Clock Output Connector | APC-3.5 male                   |

Better than 1x10<sup>-10</sup> BER when tested with the Agilent 71612B using either of two patterns: a) 2<sup>31</sup>–1 PRBS, or b)100 consecutive "ones" or "zeros" on a 2<sup>31</sup>–1 PRBS.

b. Source extinction ratio  $\geq$  8.2 dB measured within ±10% of eye center

c. Applies over the temperature range  $25^{\circ}C \pm 10^{\circ}C$ .

- d. Tested with FC/PC adapter.
- e. 1310 or 1550 nm.
- f. Non-inverting, non-retimed linear output with AGC stabilization.
- g. For PRBS up to and including  $2^{31}$ -1.
- h. AC coupled
- i. Measured with a swept network analyzer at -8 dBm optical input with fixed AGC control in Tx and Rx.
- j. 0.01 to 10,700 MHz.
- k. Type A resonator based clock recovery.

## Specifications and Regulatory Information Agilent 83434A Specifications and Characteristics

- I. Falling clock edge to data transition measured with 2<sup>31</sup>–1 PRBS.

- m. Integrated phase noise measurement method.
  n. 9,940 to 9,960 MHz standard, 10624 to 10684 MHz (option 106).
  o. Standard instrument has FC/PC adapters. Other adapters available as options.

## **Regulatory Information**

This product is designed for use in INSTALLATION CATEGORY II and POL-LUTION DEGREE 2, per IEC 61010-1 and 664 respectively.

Notice for Germany: Noise Declaration This is to declare that this instrument is in conformance with the German Regulation on Noise Declaration for Machines (Laermangabe nach der Maschinenlaermrerordnung -3.GSGV Deutschland).

| Acoustic Noise Emission | Geraeuschemission   |
|-------------------------|---------------------|
| LpA < 70 dB             | LpA < 70 dB         |
| Operator position       | am Arbeitsplatz     |
| Normal position         | normaler Betrieb    |
| per ISO 7779            | nach DIN 45635 t.19 |

## Declaration of Conformity

| DECLARATION OF CONFORMITY<br>According to ISO/IEC Guide 22 and CEN/CENELEC EN 45014                                                                                                    |                                                              |  |
|----------------------------------------------------------------------------------------------------|--------------------------------------------------------------|--|
| Vanufacturer's Name: Agilent Technologies, Inc.<br>Vanufacturer's Address: 1400 Fountaingrove Parkway<br>Santa Rosa, CA 95403-1799<br>USA                                                                                                    |                                                              |  |
| Declares that the product:                                                                                                    |                                                              |  |
| Product Name:                                                                                                    | 10Gb/sec Lightwave Receiver                                  |  |
| Model Number:                                                                                                    | 83434A                                                       |  |
| Product Options:                                                                                                    | This declaration covers all options of the above<br>product. |  |
| Is in conformity with:<br>Safety: IEC 61010-1:1990 +A1:1992+A2:1995 / EN 61010-1:1994+A2:1995<br>CAN/CSA-C22.2 No. 1010.1-92                                                                                                    |                                                              |  |
| EMC: CISPR 11:1990/EN 55011:1991 Group 1, Class A<br>IEC 61000-4-2:1995+A1:1998 / EN 61000-4-2:1995, 4 kV CD, 8 kV AD<br>IEC 61000-4-3:1995 / EN 61000-4-3:1995, 3 V/m, 80-1000 MHz<br>IEC 61000-4-4:1995 / EN 61000-4-4:1995, 0.5 kV sig. lines, 1 kV pow. lines<br>IEC 61000-4-5:1995 / EN 61000-4-5:1995, 0.5 kV I-l, 1 kV I-e<br>IEC 61000-4-6:1996 / EN 61000-4-6:1996, 3V 80% AM, power line<br>IEC 61000-4-11:1994 / EN 61000-4-11:1994, 100 %, 20 ms |                                                              |  |
| Supplementary Information:<br>The product herewith complies with the requirements of the Low Voltage Directive<br>73/23/EEC and the EMC Directive 89/336/EEC and carries the CE-marking accordingly.                                                                                                    |                                                              |  |
|                                                                                                    | Aug Pfill                                                    |  |
| Santa Rosa, CA, USA 20 Dec. 1999 🧳 🖊<br>Greg Pfeiffer/Quality Engineering Manager                                                                                                    |                                                              |  |
| For further information, please contact<br>distributor.                                                                                                    | your local Agilent Technologies sales office, agent or       |  |

Specifications and Regulatory Information **Regulatory Information** 

## Index

## A

ac power cables, 1-7 accessories, 3-2 adapters fiber optic, 3-5 Agilent sales and service offices, 3-21

#### B

BER performance verifying, 2-9 bit-error-ratio test set, 2-6

## С

cabinet, cleaning, i-iii calibration cycle, 4-2 care of cabinet, i-iii care of fiber optics, 1-9 characteristics, 4-3 checking the fuse, 1-5 classification product, i-iii cleaning adapters, 3-17 cabinet, i-iii fiber-optic connections, 3-8, 3-16 non-lensed connectors, 3-16 clock out connector, 2-2 compressed dust remover, 3-15 connector care, 3-8 connector interface front-panel, 3-2 cotton swabs, 3-15

## D

declaration of conformity, 4-7 dust caps, 3-16

#### F

fiber optics adapters, 3-5 care of, 1-9 cleaning connections, 3-8 connectors, covering, 3-19 fiber optics handbook, 3-2 foam swabs, 3-15 front panel adapters, 3-5 connector interface, 3-2 features, 2-2 fuse values, i-iii

## Ι

initial inspection, 1-3 input connector, 3-8 input present indicator, 2-2 installing, 1-2

## L

line fuse, 1-5 line fuse, safety, i-iii, 1-5 line-power cable, 1-6 cables, 3-7 input connector, 1-5 requirements, 1-7

#### Μ

maintenance contract, 2-5 measurement accuracy, i-iv

#### Ν

noise declaration, 4-6

## 0

optical in connector, 2-2

#### P

packaging for shipment, 3-19 parts, 3-4

Index

power cable requirements, 1-6

## R

rear panel features, 2-3 regulatory duration, 4-2 information, 4-6 repair options, 2-5 replacement, 3-4 replacement parts, 3-4 returning for service, 3-18

## S

safety, i-iii laser classification, i-iii line fuse, i-iii, 1-5 sales and service offices, 3-21 serial numbers, 1-4 service, 3-18 options, 2-5 returning for, 3-18 shipping procedure, 3-19 spare fuse, 1-5 specifications, 4-3 definition of terms, 4-2 swabs, 3-15

## Т

turning on the lightwave receiver, 1-8

## V

verification test failing, 2-5 verifying BER performance, 2-9

## W

warranty, 2-5